Hands On

# **Generation of DEM using ASCII data**

Training Course on 'Geospatial Techniques for coastal mapping and monitoring'

November 26 - 30, 2018

P Sai Bharadwaj saibhardwaj.p@incois.gov.in

International Training Centre for operational Oceanography(ITCOocean),

INCOIS, Hyderabad, India

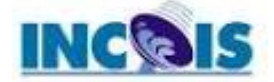

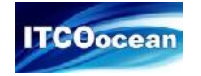

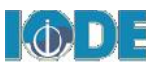

## Overview

#### ASCII DEM data

- .XYZ, .ASC, .grd, .txt, etc
- Regular and Irregular spaced data

Generation of Raster surface from points

• Interpolation

o IDW

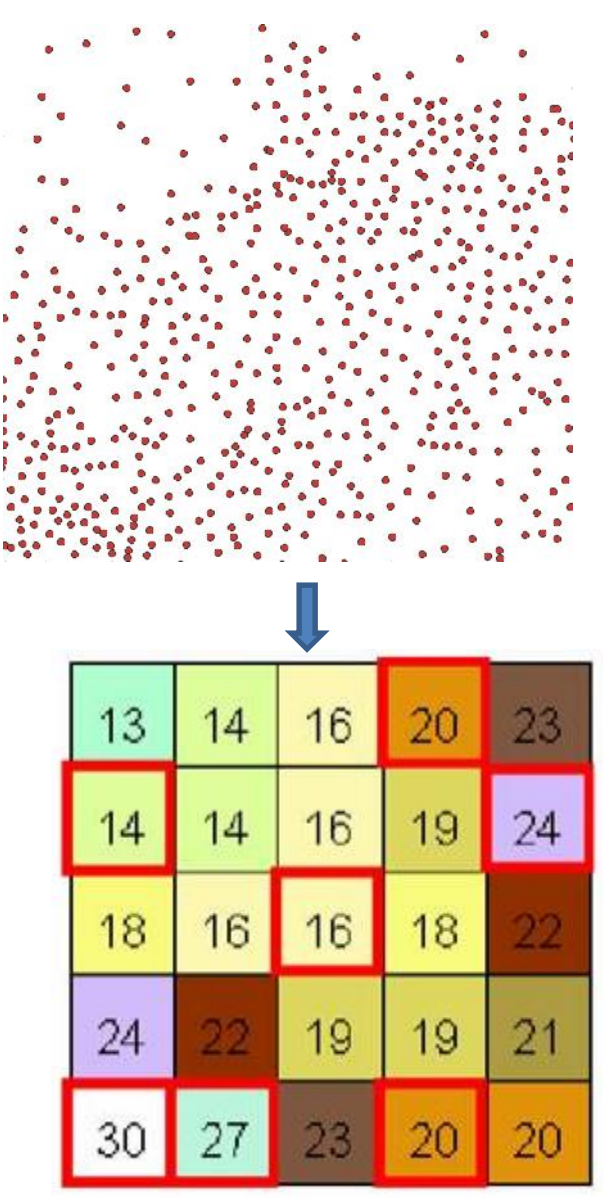

Source: http://planet.botany.uwc.ac.za/nisl/GIS/spatial/chap\_1\_11.htm

### Loading ASCII data in to QGIS

- 1. Click on add delimited text button in the manage layers toolbar
- Select the layer VSKP\_data.xyz and select "*Comma*" in "*Custom delimiter*" in file format.
- In Geometry definition section select
  *Point coordinates* and set *X field* as x and *Y field* as y and click ok.
- Now the point data consisting of Longitude (x), Latitude (y) and elevation (z) are loaded and displayed in the QGIS window
- 5. Verify the attribute table to check it contains all the information of ascii text file
- 6. In the next step we will convert the point data to continues raster data

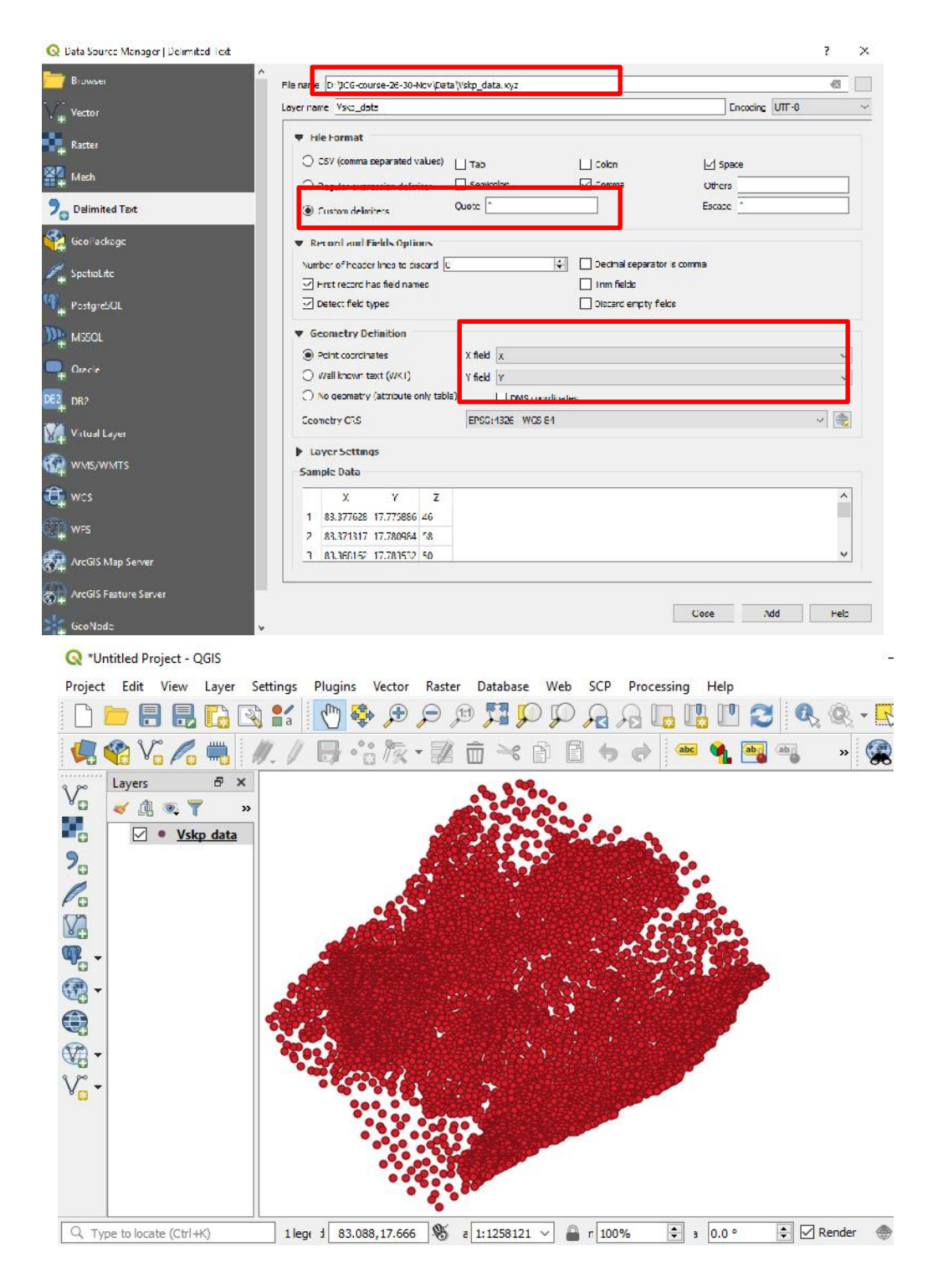

## **Spatial Interpolation**

Spatial interpolation is the process of using points with known values to estimate values at other unknown points. There are different types of interpolation techniques like **Inverse Distance Weighted (IDW)**, Triangulated Irregular Network (TIN), Krigging, Natural Neighbour, etc

#### **Inverse Distance Weighted**

The sample points are weighted during interpolation such that the influence of one point relative to another declines with distance from the unknown point you want to create. Spatial autocorrelation is the underlying assumption. It Assumes that points things near to each other are more alike than the points farther.

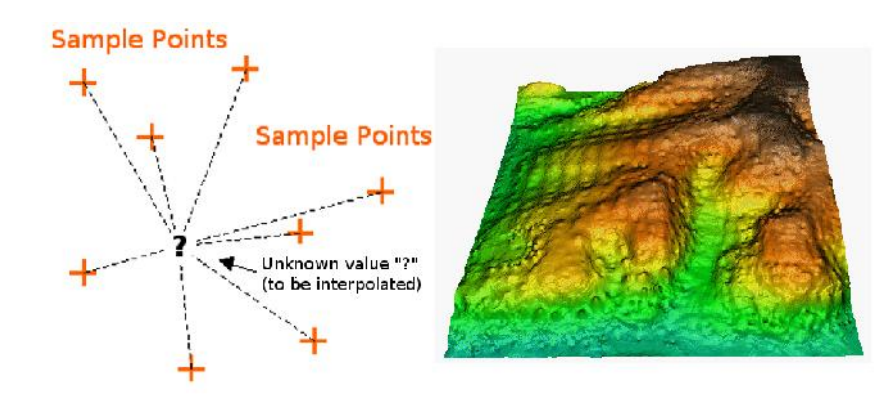

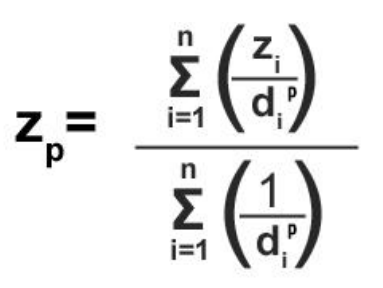

Source : <u>https://docs.qgis.org/testing/en/docs/gentle\_gis\_introduction/spatial\_analysis\_interpolation.html</u> <u>https://gisgeography.com/inverse-distance-weighting-idw-interpolation/</u>

#### Generation of DEM raster from poir

- In the processing toolbox click on interpola 1. interpolation
- In the IDW interpolation toolbox select the 2. dropdown menu

- 3. In the Interpolation attribute section select the z as the field
- Now, click on add button and select 4. the Points the *Type* drop down menu
- Provide 951, 988 in the Number of 5. columns and Number of rows field respectively.
- This gives a resolution of 0.0005 6. degrees (~ 55 meters)
- In *Extent* field select the *Use Layer* 7. Extent
- 8. Provide the out file destination in the Interpolated field and click run

|                                                                                                    |                           | Processing Toolbox                  |
|----------------------------------------------------------------------------------------------------|---------------------------|-------------------------------------|
| •                                                                                                    |                           | 🍬 💠 🕓 🖹 🔍 🌂                         |
| ints                                                                                                    |                           | Q Search                            |
|                                                                                                    |                           | Cartography                         |
|                                                                                                    |                           | G Eileteele                         |
|                                                                                                    |                           | Graphics                            |
| ation and select                                                                                                    | t IDW                     |                                     |
|                                                                                                    |                           | Hestman (Vernel Deprity Estimation) |
|                                                                                                    |                           | IDW internolation                   |
| havor Vskn data in the                                                                                                    |                           | TIN interpolation                   |
| e layer vskp_uu                                                                                                    |                           |                                     |
|                                                                                                    |                           | A Network analysis                  |
|                                                                                                    |                           | Rector analysis                     |
|                                                                                                    |                           | Racter terrain analysis             |
|                                                                                                    |                           |                                     |
|                                                                                                    |                           | Vector analysis                     |
| Q IDW Interpolation                                                                                                    |                           | ? ×                                 |
|                                                                                                    |                           |                                     |
| Parameters Log                                                                                                    |                           |                                     |
| Input layer(s)                                                                                                    |                           |                                     |
| Vector laver                                                                                                    | ta                        |                                     |
| vector layer                                                                                                    | ta                        |                                     |
| Interpolation attribute 123 z                                                                                                    |                           | ~                                   |
| Use Z-coordinate for interpolation                                                                                                    | 1                         |                                     |
| Vector laver Attribute                                                                                                    | Туре                      |                                     |
| Vskp data z                                                                                                    | Points                    | ~                                   |
| tut-and                                                                                                    | 1.500                     |                                     |
| Distance coefficient P                                                                                                    |                           |                                     |
| 2.000000                                                                                                    |                           |                                     |
| Number of columns                                                                                                    |                           |                                     |
| 951                                                                                                    |                           |                                     |
| Number of rows                                                                                                    |                           | Amod                                |
| 988                                                                                                    |                           |                                     |
|                                                                                                    |                           | لينتبا                              |
| Extent (xmin, xmax, ymin, ymax)                                                                                                    |                           |                                     |
| Extent (xmin, xmax, ymin, ymax)<br>82.943977,83.419115,17.47504,17.90                                                                                         | 68387 [EPSG:4326]         |                                     |
| Extent (xmin, xmax, ymin, ymax)<br>82.943977,83.419115,17.47504,17.90<br>Interpolated                                                                         | 68387 [EPSG:4326]         |                                     |
| Extent (xmin, xmax, ymin, ymax)<br>[82.943977,83.419115,17.47504,17.9<br>Interpolated<br>[Save to temporary file]                                             | 68387 [EPSG:4326]         |                                     |
| Extent (xmin, xmax, ymin, ymax)<br>[82.943977,83.419115,17.47504,17.9]<br>Interpolated<br>[Save to temporary file]<br>① Open output file after running algor  | 68387 [EPSG:4326]         |                                     |
| Extent (xmin, xmax, ymin, ymax)<br>[82.943977,83.419115,17.47504,17.90<br>Interpolated<br>[Save to temporary file]<br>① Open output file after running algor  | 68387 [EPSG:4326]<br>ithm |                                     |
| Extent (xmin, xmax, ymin, ymax)<br>[82.943977,83.419115,17.47504,17.9]<br>Interpolated<br>[[Save to temporary file]<br>] Open output file after running algor | 68387 [EPSG:4326]<br>ithm | 0% Cancel                           |

## **Clipping DEM to boundary**

- 1. Now, using Vskp\_boundary.shp clip the DEM using *Clip raster by mask tool* in *Raster extraction* toolbox in **GDAL** tools
- 2. In the *Input layer* select the generated DEM and in the *Mask layer* select the Vskp\_Bounday.shp file
- 3. Check the Keep resolution of the output raster
- 4. Save the file to a desired location and click *Run*

| Clip Raster by Mask Layer ? ×                                                                                                    |
|----------------------------------------------------------------------------------------------------|
| Parameters Log                                                                                                    |
| input layer                                                                                                    |
| Therpolated [EPSG:4326]                                                                                                    |
| Mask layer                                                                                                    |
| 🖓 Vskp_Boundary [EPSG:4326] 🗸 🗸 💭                                                                                                    |
| Selected features only                                                                                                    |
| Assign a specified nodata value to output bands [optional]                                                                                                    |
| Not set                                                                                                    |
| Create an output alpha band                                                                                                    |
| ${box{ }}$ Match the extent of the dipped raster to the extent of the mask layer                                                                                                    |
| ☑ Keep resolution of output raster                                                                                                    |
| Advanced parameters                                                                                                    |
| Clipped (mask)                                                                                                    |
| [Save to temporary file]                                                                                                    |
| ☑ Open output file after running algorithm<br>3DAL/OGR console call                                                                                                    |
| gdalwarp -of GTiff -tr 0.000499619349999986 -0.000499339070000001 -tap -cutline D:\ICG-course-26-30-Nov\Data\Vskp_Boundary.shp -<br>crop_to_cutline C:\Users/PSB/AppData/Local/Temp/processing_9155f6d70a8e40fb93cdc28497ec59d1/d958ba5c718b49c882cfefe1320f7e23/<br>OUTPUT.ttf<br>OUTPUT.ttf |
| 0% Cancel                                                                                                    |
| un as Batch Process Close Help                                                                                                    |

| Q | Se   | arch                              |  |
|---|------|-----------------------------------|--|
| > | Q    | File tools                        |  |
| > | Q    | Graphics                          |  |
| > | Q    | Interpolation                     |  |
| > | Q    | Layer tools                       |  |
| > | Q    | Network analysis                  |  |
| > | Q    | Raster analysis                   |  |
| > | Q    | Raster terrain analysis           |  |
| > | Q    | Raster tools                      |  |
| > | Q    | Vector analysis                   |  |
| > | Q    | Vector creation                   |  |
| > | Q    | Vector general                    |  |
| > | Q    | Vector geometry                   |  |
| > | Q    | Vector overlay                    |  |
| > | Q    | Vector selection                  |  |
| > | Q    | Vector table                      |  |
| ~ | GDAL | GDAL                              |  |
|   | >    | Raster analysis                   |  |
|   | >    | Raster conversion                 |  |
|   | *    | Raster extraction                 |  |
|   |      | Clip raster by extent             |  |
|   |      | Clip raster by mask layer         |  |
|   |      | Contour<br>Parter minerally and a |  |
|   | >    | Raster miscellaneous              |  |
|   | 5    | Vector conversion                 |  |

## **Applying Symbology**

- 1. Add the clipped layer to the QGIS window and select the layer Properties by left clicking on the layer
- 2. In the *Symbology* section select the *Render type* as *singleband psuedocolor*.
- 3. Select the required color ramp and click on classify to get the colors assigned to the DEM values
- 4. Now click *Apply* and next click *Ok* to apply the symbology

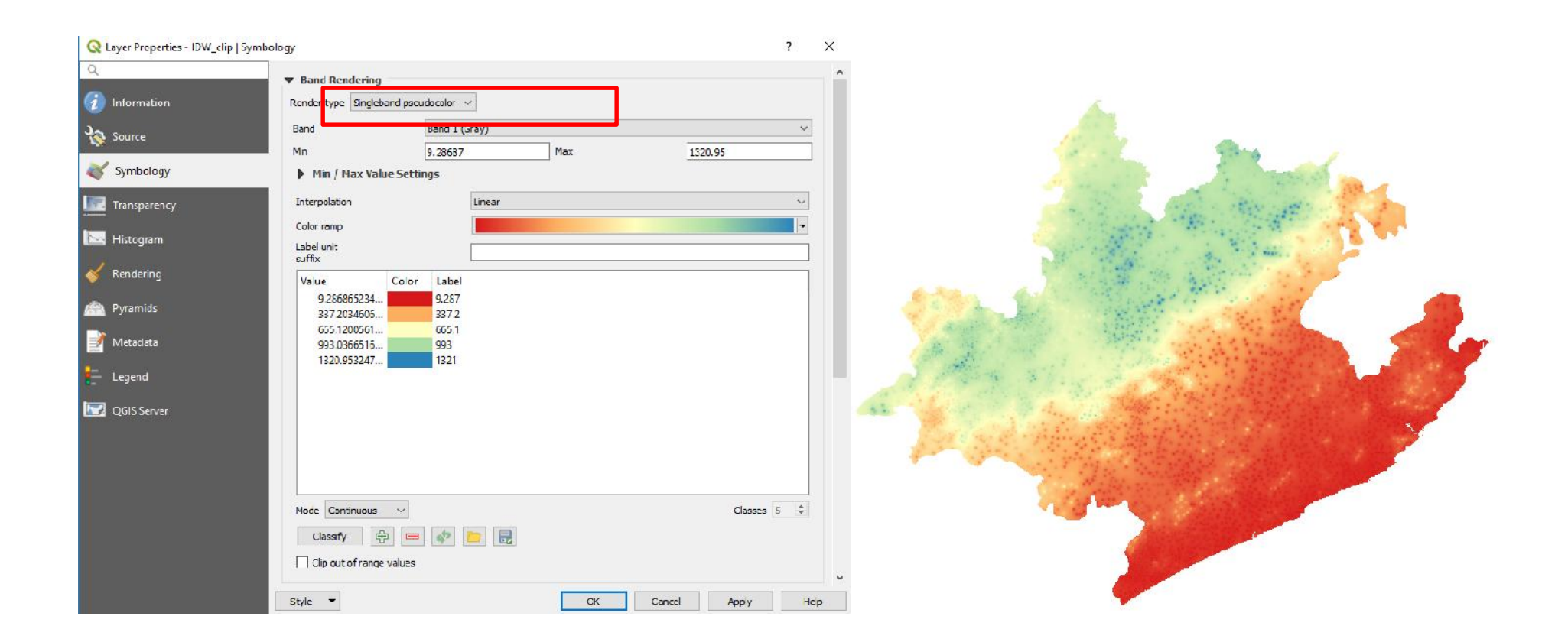